# Débloquer le plug-in Java

NB: Les procédures qui suivent sont généralisables à tous les plug-ins Firefox ou Chrome.

# **Firefox**

Il arrive que Firefox désactive le plug-in java pour des raisons de sécurité (version plus suffisamment à jour, faille de sécurité mise en évidence, etc). Dès lors les applets utilisés dans EzGED (e.g : pour glisser/déposer un fichier ) ne sont plus accessibles et un message tel que ci-dessous est affiché :

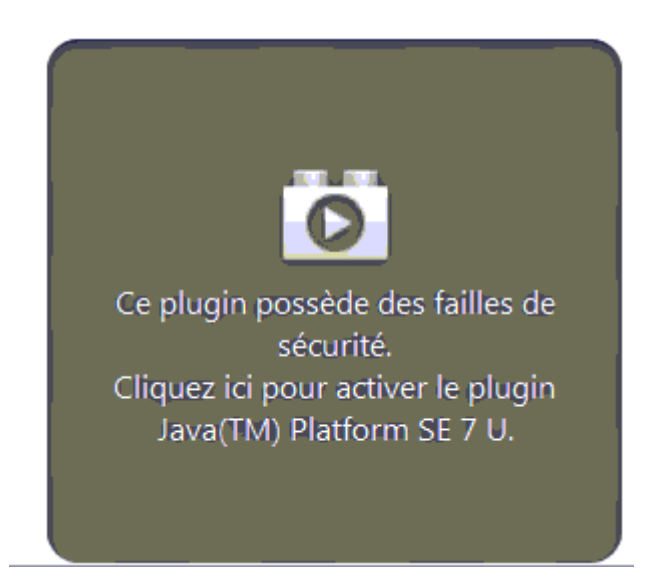

On peut néanmoins vouloir exécuter le plugin pour accéder à un applet dont on connait l'origine. Comme nous l'indique le message (capture ci-dessus) on peut cliquer sur l'avertissement pour réactiver le plugin. Toutefois cette ré-activation sera à effectuer à chaque fois.

Il y a deux solutions pour rendre l'activation permanente :

- Mettre à jour le plugin si une version plus récente existe. ( solution recommandée).
- Autoriser l'activation du plugin pour un site en particulier.

Ci-dessous une capture illustrant l'activation permanente du plugin pour l'adresse de la GED :

Last update: 2023/03/17 09:56

java

| Éditio <u>n</u> Affichad | ige <u>H</u> istorique [ | Marque-pages Outils 2<br>+                                                                                                    |                                   |                 |                                 |                                  |                    |                                |                                                                                                    |                                                                       | ł |
|--------------------------|--------------------------|----------------------------------------------------------------------------------------------------|-----------------------------------|-----------------|---------------------------------|----------------------------------|--------------------|--------------------------------|----------------------------------------------------------------------------------------------------|-----------------------------------------------------------------------|---|
| <b>6</b>                 | Certains plug            | prinodule=archives<br>jins ont été désactivés pour votre sécurité.<br>) Platform SE 7 U Activer                                                         | Archive                           | 35              | Bannette                        | Workflow                         | Profil             | Administration                 | Google                                                                                              | admin 8                                                               |   |
|                          | A Plugin vu              | <u>Activer tous les plugins</u>                                                                                                    | CTURES FOYE                       | ER / APEX E     | EURO PILES E<br>DATE ECHEANCE 2 | TOTAL HT $\bigtriangleup \nabla$ | TOTAL TTC 스 포      | RECHERCHE $\angle \nabla$      | ETAT $\triangle \nabla$                                                                             | SERVICE △ ▽                                                           |   |
|                          |                          | Ioujours activer les plugin   Ne jamais activer les plugin   Ve jamais activer les plugin   Ve jamais activer les plugin   Ve jamais activer les plugin | s pour ce site<br>ns pour ce site | -07-23          |                                 | 121.74<br>121.74                 | 4 145.6i<br>145.6i | )                              | à supprimer<br>à supprimer                                                                          | FOYER                                                                 |   |
|                          | 200000                   |                                                                                                    |                                   | •               |                                 |                                  |                    |                                |                                                                                                    |                                                                       |   |
|                          |                          |                                                                                                    |                                   |                 |                                 |                                  |                    |                                |                                                                                                    |                                                                       |   |
|                          |                          | Documents archivés Tout Séle                                                                                                    | ctionner/Désélecti                | ionner          |                                 |                                  |                    | Atta<br>Vous<br>direct<br>zone | cher un nouveau<br>pouvez glisser et d<br>ement depuis votre<br>ci-dessous.<br>Carder le format d'a | i fichier<br>léposer des fichiers<br>e explorateur dans la<br>prigine |   |
|                          |                          |                                                                                                    |                                   |                 |                                 |                                  |                    |                                |                                                                                                    |                                                                       |   |
|                          |                          |                                                                                                    |                                   |                 |                                 |                                  |                    |                                |                                                                                                    | 2                                                                     |   |
|                          |                          | 🔲 [foyer]facture.pdf 👘 🖻 Papi<br>🎸 📝 🔛 📳 🌗 🔿 🖛 🎸                                                                                                    | llons.xls                         |                 |                                 |                                  |                    |                                | Ce plugin posso<br>séc<br>Cliquez ici pour                                                          | ède des failles de<br>urité.<br>r activer le plugin                   |   |
|                          |                          |                                                                                                    |                                   |                 |                                 |                                  |                    |                                | Java(TM) Pi                                                                                         | auorm SE 7 O.                                                         |   |
|                          | -                        | Derniers Messages 2013-01-21 17:02:0                                                                                                    | 7 : Utilisateur aut               | thentifié : adm | min                             |                                  | ^<br>-             |                                |                                                                                                    |                                                                       | - |

- 1. On clique sur la petite brique rouge.
- 2. Dans la liste déroulante on choisit *Toujours activer les plugins pour ce site*

Plus de détails sur le site de support de Mozilla : activation des plugins.

## Chrome

Toutes ces informations sont disponibles sur le site de support de Google : Plug-ins bloqués.

# Autorisation "à la volée"

Lorsque vous accéder à une page et qu'un plugin est bloqué, Google Chrome vous offre deux options :

- Exécuter cette fois : le plug-in sera exécuté mais vous serez invités à l'autoriser de nouveau lors d'un prochain accès.
- Toujours exécuter pour ce site : le plug-in sera systématiquement autorisé pour ce site ( par exemple pour http://localhost/ezged )

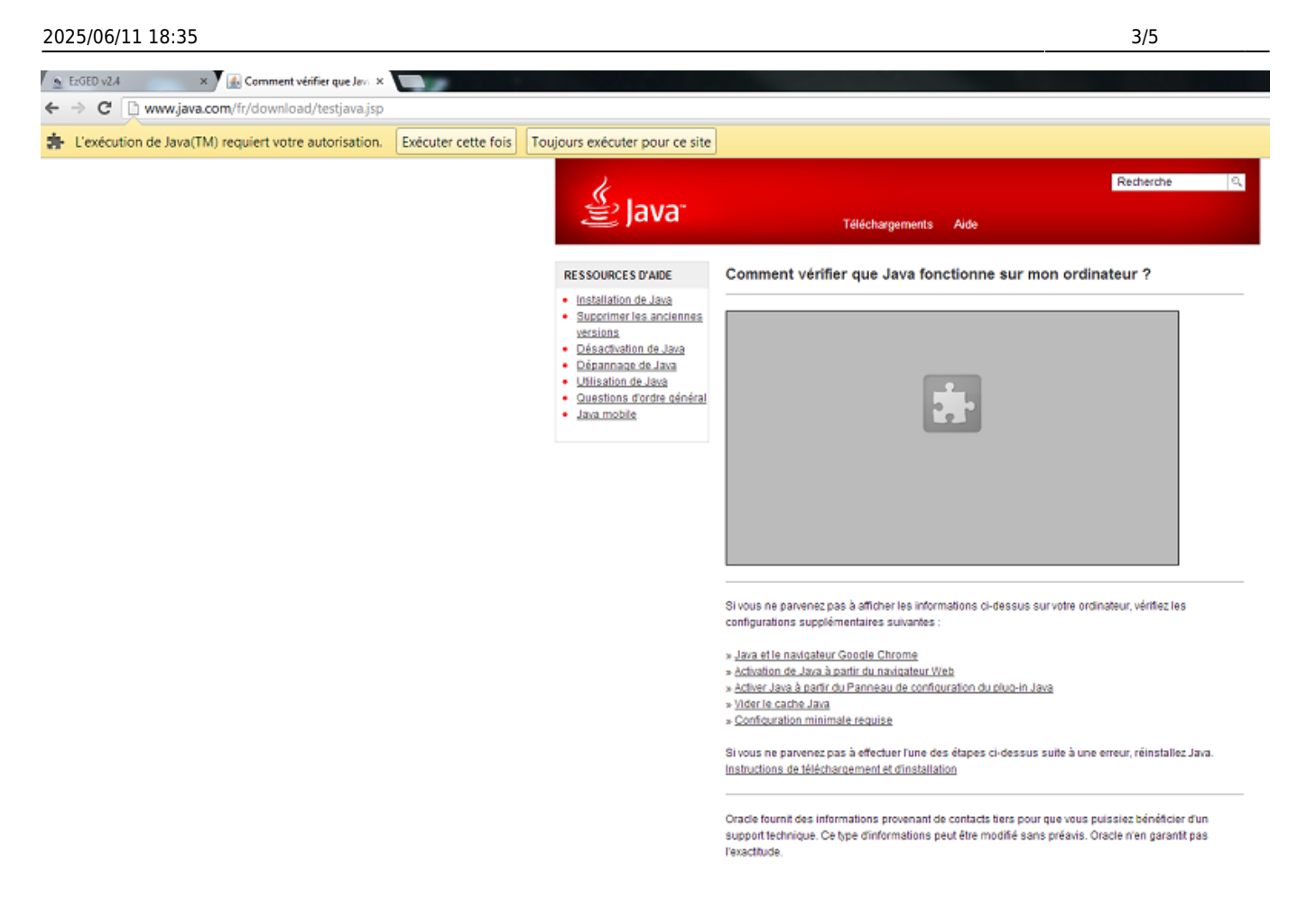

Un plug-in pourra également être bloqué pour cause d'obsolescence. Vous pourrez alors :

- Le mettre à jour (recommandé).
- L'exécuter cette fois.

## Via raccourcis

Cette méthode utilisent des options (ou flags, ou encore switches) dont la pérennité dans le temps n'est pas garantie. C'est à prendre en considération.

#### Autoriser les plugins obsolètes

/!\ Cette procédure n'autorisera pas seulement le plug-in Java mais tous les plug-ins obsolètes sur tous les sites. De ce fait il est recommandé de n'utiliser que la GED ou des sites de confiance.

Nous allons simplement créer un raccourcis direct à une page web via Google Chrome en passant une commande à ce dernier.

Support de Google : Plug-ins obsolètes.

#### Windows

1. Création du raccourcis : Clic droit sur le bureau  $\rightarrow$  Nouveau  $\rightarrow$  Raccourcis

- Entrez l'emplacement (ou cliquez sur le bouton "Parcourir") de Google Chrome. Par exemple "C:\Program Files (x86)\Google\Chrome\Application\chrome.exe" (Les guillements sont importants )
- 3. Ajouter à la suite l'adresse de la GED. Par exemple http://192.168.1.2/ezged
- Après l'adresse de la GED ajoutez -allow-outdated-plugins ( /!\ allow est précédé de deux tirets !)
- 5. Cliquez sur le bouton suivant.
- 6. Entrez le nom du raccourcis.

Un clic droit → Propriétés sur le raccourcis devrait vous montrer (suivant les examples ci-dessus) :

| Propriétés de Google Chrome 🛛 🛛 🔀 |                                                |  |  |  |  |  |  |
|-----------------------------------|------------------------------------------------|--|--|--|--|--|--|
| Général Racco                     | Général Raccourci Compatibilité Sécurité       |  |  |  |  |  |  |
| Google Chrome                     |                                                |  |  |  |  |  |  |
| Type de cible : Application       |                                                |  |  |  |  |  |  |
| Emplacement : Application         |                                                |  |  |  |  |  |  |
| <u>C</u> ible :                   | ://192.168.0.100/ezgedallow-outdated-plugins   |  |  |  |  |  |  |
| <u>D</u> émarrer dans :           | "C:\Documents and Settings\Administrateur\Loc  |  |  |  |  |  |  |
| <u>T</u> ouche de<br>raccourci :  | Aucun                                          |  |  |  |  |  |  |
| E <u>x</u> écuter :               | Fenêtre normale                                |  |  |  |  |  |  |
| Comm <u>e</u> ntaire :            | Access the Internet                            |  |  |  |  |  |  |
| <u>R</u> echercher la             | cible C <u>h</u> anger d'icône A <u>v</u> ancé |  |  |  |  |  |  |
|                                   |                                                |  |  |  |  |  |  |
|                                   |                                                |  |  |  |  |  |  |
|                                   |                                                |  |  |  |  |  |  |
|                                   | OK Annuler <u>Appliquer</u>                    |  |  |  |  |  |  |

Où Cible vaut : "C:\Program Files (x86)\Google\Chrome\Application\chrome.exe" http://localhost/ezged/ -allow-outdated-plugins

PS : Merci à Sébastien Tournaire (Bureau Gestion) pour l'astuce.

#### Toujours autoriser les plugins

Qu'ils soient obsolètes ou non vous pouvez autoriser tous les plugins à s'exécuter. La procédure est la même que pour les plugins obsolètes excepté pour l'étape 4 où il faudra utiliser la commande : **-always-authorize-plugins** (où always est précédé de deux tirets).

#### /!\ Les mêmes précautions s'appliquent que pour : Autoriser les plugins obsolètes

From: https://wiki.ezdev.fr/ - **EzGED Wiki** 

Permanent link: https://wiki.ezdev.fr/doku.php?id=java&rev=1363256837

Last update: 2023/03/17 09:56

×